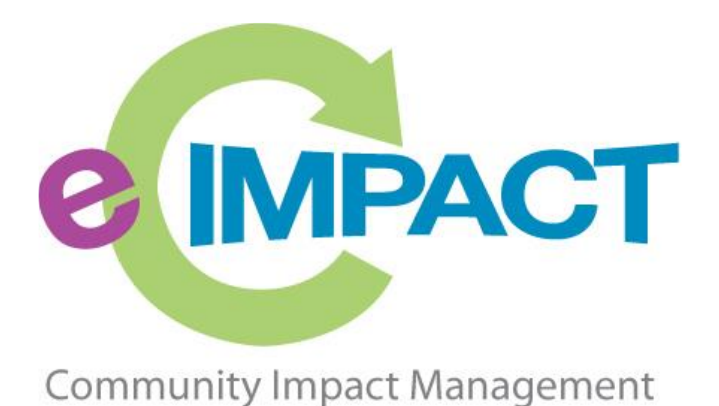

# **Agency Training Manual**

# United Way of Lake County

9285 Progress Parkway

Mentor, OH 44060

For Support, please contact:

David Whittaker

dwhittaker@uwlc.org

440.639.1203

# **Table of Contents**

| Accessing e-CImpact                   | 2 |
|---------------------------------------|---|
| Registering a New Agency              | 4 |
| Accessing the Full Agency Site Manual | 7 |

## Accessing e-CImpact

Requirements: All you need to access e-CImpact is a computer, smartphone, or tablet with an internet connection and a current version of a web browser (example: Microsoft Edge, Firefox, Chrome, Safari).

To access the e-CImpact website, go to:

Direct access to the Agency Site is: <u>https://agency.e-cimpact.com/login.aspx?org=37430F</u>

Bookmark the address to easily access e-CImpact in the future.

*Note:* your specific site may differ slightly from the images in this manual, depending on which features are being used and potential site updates.

#### **Current e-CImpact Account Holders: Signing In**

Step 1: Enter your username and password

Step 2: Click 'Sign In to our Secure Server'

| Community Impact Management<br>AGENCY SITE | * ORGANIZATION NAME<br>Sign-In<br>Please sign in to your account.<br>User Name<br>Password<br>Sign in to our Secure Server<br>Forgot your password? |
|--------------------------------------------|----------------------------------------------------------------------------------------------------|
|--------------------------------------------|----------------------------------------------------------------------------------------------------|

#### **Forgot Password**

**Step 1:** Click 'Forgot your password?' on the agency login page

|                             | * ORGANIZATION NAME              |
|-----------------------------|----------------------------------|
| e Impact <sup>™</sup>       | Sign-In<br>Please sign in to you |
| Community Impact Management | User Name Forgot your password?  |
| AGENCY SITE                 | Password                         |
|                             | Forgot your password?            |

Step 2: Enter your username and select 'Auto-Generate my Password'

| e IMPACT <sup>™</sup>       | * ORGANIZATION NAME<br>Sign-In<br>Please sign in to your account. |
|-----------------------------|-------------------------------------------------------------------|
| Community Impact Management | Please enter your Username.                                       |
| AGENCY SITE                 | User Name<br>Auto-Generate New Password                           |

**Step 3:** A temporary password will be sent to the email address associated with your e-CImpact account. Once received, return to e-CImpact within 10 minutes and log in. If you do not see the email in your inbox, check the 'junk' folder. If the email is not in either location, contact David Whittaker.

## **Registering a New Agency**

If you do not yet have an agency profile on e-CImpact, proceed with site registration to create an e-CImpact profile.

Step 1: From the Agency Site login page, select 'Click here to create a new e-CImpact account'

| New to e-CImpact? | Create a new e-CImpact account<br>Click the link below to create a new account: |
|-------------------|---------------------------------------------------------------------------------|
|                   | Click here to create a new e-CImpact account                                    |

Step 2: Read all directions carefully, then click 'Next' to continue with your registration process

| e Impact                                                                                                    | Community Impact Management                      |
|----------------------------------------------------------------------------------------------------|--------------------------------------------------|
| * ORGANIZATION NAME                                                                                                    |                                                  |
| Our organization strives to support our community through evidence-based, innovative, and data-driven strategies. we very year with multiple objectives. | ide various funding opportunities throughout the |
| To apply for funding through our organization, proceed with the registration process.                                                                    | Next                                             |
| Cancel and Return to Login Page                                                                                                    |                                                  |

Step 3: Enter all required agency information, then click 'Next' to proceed to the next page

Note: e-CImpact will screen your EIN, agency name, and website URL, confirming you do <u>not</u> already have an e-CImpact account.

| * ORGANIZATION NAME                                                                                         | Email Address Email Address Type:* - Select Email Type >                     |
|----------------------------------------------------------------------------------------------------|------------------------------------------------------------------------------|
|                                                                                                    | Email Address:*                                                              |
| * Organization Name Agency Registration                                                                     |                                                                              |
|                                                                                                    | Phone Number                                                                 |
| Fields marked with an * are required fields. Enter registration information to create an e-CImpact account. | Phone Number Type:* Select Phone Type  Phone Number:*                        |
| Agency Account Information                                                                                  | Primary Contact Information Contact Type:* Select Contact Type  First Name:* |
| Agency Name:* Website URL:                                                                                  | Last Name:*                                                                  |
| Address                                                                                                    | Preferred Login                                                              |
| Address Type:* Select Address Type V<br>Address Line 1:*                                                    | Preferred User Name:* Password:*                                             |
| Address Line 2:                                                                                             | Confirm Password:*                                                           |
| City:*                                                                                                    |                                                                              |
| State:* - Select State V                                                                                    | Previous                                                                     |
| Zip Code:*                                                                                                  |                                                                              |
| State:* - Select State V                                                                                    | Scancel and Return to Login Page                                             |
| Zip Code:*                                                                                                  |                                                                              |

Step 4: Select the desired funding opportunity and continue to the next page

| Unite<br>of La | d Way United Way Way                                                                                                    |
|----------------|----------------------------------------------------------------------------------------------------|
| UNITED W       | AY OF LAKE COUNTY                                                                                                    |
|                | Please review the list of currently available Grant Applications below. Select a grant from the list to request an<br>application. Some grants may require pre-qualification information be provided. |
|                | Please review the list of currently available Grant Applications below. Select a grant from the list to request an application. Some grants may<br>require pre-qualification information be provided. |
|                | Community Impact<br>2020/21                                                                                                    |
|                | Letter of Intent (2020/21)                                                                                                    |
|                |                                                                                                    |
|                | Previous Next                                                                                                    |
|                | Sancel and Return to Login Page                                                                                                    |
|                | Connect vim United View of Last County<br>e-Cingos <sup>am</sup> Community Inspace Management<br>0 2022 Provened by Statisticia.                                                                      |
|                |                                                                                                    |

Step 5: Answer all qualification questions and proceed to the next page

Note: If your agency passes the initial qualification questions, you will move forward to confirm your registration. In the event your agency does <u>not</u> qualify, you will be provided information on who to contact with any questions.

| United Way<br>of Lake County<br>UNITED WAY OF LAKE COUNTY      | United<br>Way |
|----------------------------------------------------------------|---------------|
| Agency LOI Qualification                                       |               |
| Fields marked with an * are required fields.                   |               |
| Applicat Reportment:                                           |               |
| Previous                                                       | Continue      |
| Sancel and Return to Login Page                                |               |
| Connect with United Way of Lake G                              | sunty         |
| e-Ompact™ Community Impact Mana<br>© 2023 Powered by Seabrooks | geneent<br>L  |

Step 6: Review all agency information entered and click 'Complete Registration'

Complete Registration

Once your registration is completed, you will be able to print your confirmation page.

Upon successful registration, you will be automatically approved to complete the LOI process.

# **Accessing the Full Agency Site Manual**

To access the rest of the e-CImpact Agency Training Manual, go to the Resource Center located on the lower-left side of the Agency Site home page.

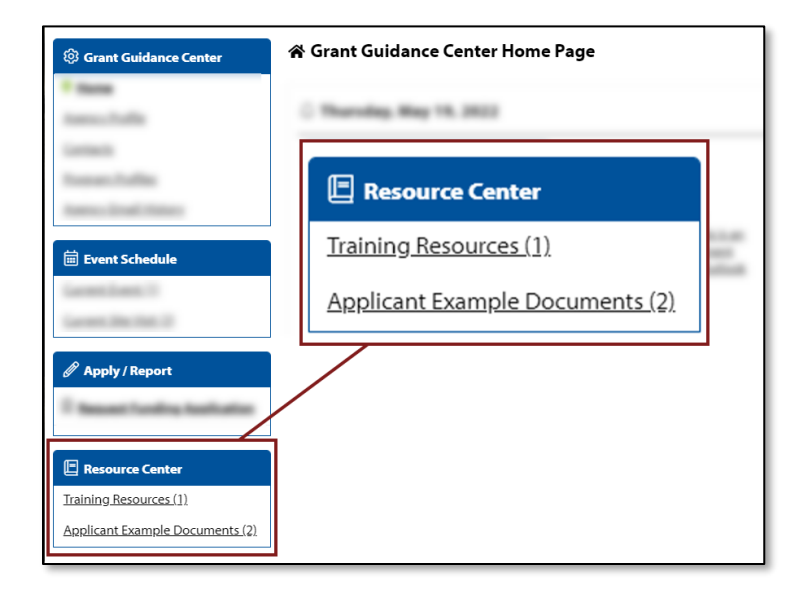